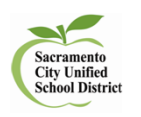

70123458

Mai

Test

Two Ways to Reset Passwords in

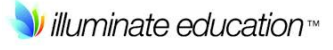

Custom Password

60920557

¢

## 1. Student in Illuminate but Can't Access Student Portal

|                                                      |                                                                |                                                            | Local Student ID<br>70112345<br>Birth Date<br>Status  |              |
|------------------------------------------------------|----------------------------------------------------------------|------------------------------------------------------------|-------------------------------------------------------|--------------|
| Go to <b>Students</b> tab                            | and click <b>search 2.0</b> . E                                | Enter Local Student ID                                     | and Search                                            |              |
| General Inform                                       | nation<br>is Portal Pas                                        | sword: Change Click                                        | on Change                                             |              |
|                                                      | Change Illuminate Stud                                         | ent Home Connection P                                      | assword X                                             |              |
|                                                      | New Illuminate Student Home Con                                | nection Password                                           |                                                       |              |
| Add password 12345 and Save.                         |                                                                |                                                            | Save Cancel                                           |              |
| Now make sure you add the stu                        | ident to the assessmen                                         | t roster so the student                                    | can test.                                             |              |
| 2. Go to Students and                                | STUDENT POR<br>I click on Manage Port                          | al Access                                                  |                                                       |              |
| Search<br>Use                                        | to find                                                        | your student.                                              |                                                       |              |
|                                                      | Disable                                                        |                                                            |                                                       |              |
| Click the <b>red button</b> to disable s             | student 🗆 👄 It                                                 | will ask you if you are                                    | sure, click yes.                                      |              |
| Now click on the button by their <b>Student ID</b> a | Under the <b>Students fil</b><br>and select <b>Custom Pase</b> | <b>ter</b> , type their name ar<br>sword and reset their p | nd click <b>Find Students</b> .<br>bassword to 12345. | Click on     |
| Students                                             |                                                                |                                                            | _                                                     |              |
| Displaying 1 to 1 of 1<br>Show 50 ▼                  |                                                                | Enable Portal t                                            | using Random Password Cu                              | stom Passwor |
| at D. E. More                                        |                                                                |                                                            | Search                                                |              |
| Student ID                                           | ✓ Last Name                                                    | ♦ First Name                                               | ♦ Username                                            |              |